## ComplyRelax's Updates

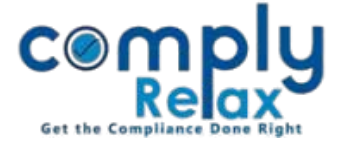

## **SUMMARY OF SHARE CERTIFICATES**

Dear Users,

Greetings of the day!

We have added a new feature in the share certificate management i.e. Summary of Share Certificate.

If you have added the share certificates in the system then you can review all the transactions in which any certificate is involved in the share certificate summary.

All the transactions of split, consolidation, issuance of duplicate share certificates, transfer & transmission, issuance of share certificates at allotment will be included in this summary report.

You can create this report after you have added all the transactions into the system.

Please follow the instructions mentioned hereunder.

Dashboard ⇒ Client ⇒ Select Company ⇒ Compliance Manager ⇔ Master ⇔ Share Certificates

When you click on the Share Certificate master following window will be displayed on your screen:

|                      | =                                                                                       |                       |                |                 |                   |                        | Switch 0                                            | Client -                      | E Exit Company     |
|----------------------|-----------------------------------------------------------------------------------------|-----------------------|----------------|-----------------|-------------------|------------------------|-----------------------------------------------------|-------------------------------|--------------------|
| 🖥 Masters 🛛 <        | <u>Home</u> /Share C                                                                    | ertificates           |                |                 |                   |                        |                                                     | 📥 Bulk Download Certif        | icate 🗊 Delete all |
| Meetings             | Particulars of Share Certificate All Certificate                                        |                       |                |                 |                   |                        |                                                     |                               |                    |
| O Corporate Actions  | Quick Hint: Click on the view more button to see the complete summary of a certificate. |                       |                |                 |                   |                        |                                                     |                               |                    |
| Compliance Tracker   | All Certificate                                                                         |                       |                |                 |                   |                        |                                                     |                               |                    |
| . Associated Company | Show 10 rows                                                                            | Excel                 |                |                 |                   |                        |                                                     | Search:                       |                    |
| 📄 Annual Filing      | Cert.<br>No.                                                                            | Certificate issued to | ♦ Folio<br>No. | No.of<br>Shares | Distinctive No. 🔶 | Present<br>Shareholder | ♦ Remark ♦                                          | Action $\diamond$             | View/Download      |
| E-forms              | 1                                                                                       |                       | 1              | 5000            | 1-5000            | z<br>Z                 | Consolidated in<br>cert no. 11<br><u>View more</u>  | Signatory 🧨 📋                 | <u>م</u>           |
| ✓ Reports C→ DMS     | 2                                                                                       |                       | 1              | 5000            | 5001-10000        | 7                      | Consolidated in<br>cert. no. 11<br><u>View more</u> | Signatory 🖋 🖨                 | ۵ اه ک             |
| 🚺 Do's & Dont's      | 3                                                                                       |                       | 1              | 5000            | 10001-15000       | 7                      | Consolidated in<br>cert. no. 12<br><u>View more</u> | Signatory 🖌 🖨                 | ۵ اه               |
|                      | 4                                                                                       | 1                     | 1              | 5000            | 15001-20000       | 7                      | Original Certificate<br><u>View more</u>            | Signatory 💉 📋                 | ۵ 🖬 ک              |
|                      | 5                                                                                       |                       | 1              | 10000           | 20001-30000       | 2                      | Consolidated in<br>cert. no. 11<br><u>View more</u> | Signatory 🖍 🖨                 | ۵ ه                |
|                      | 6                                                                                       |                       | 2              | 5000            | 30001-35000       |                        | Consolidated in<br>cert. no. 13<br><u>View more</u> | signatory 🖌 🖬<br>ivate Window | ک 🕲 ک<br>S         |

Private Circulation only

## ComplyRelax's Updates

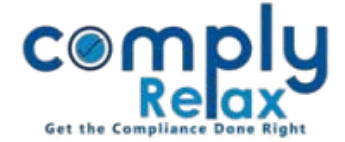

As shown in the image, with each certificate view more button is available.

You can click on the same and following box will appear on your screen:

|         | Summary       |                                                |  |  |  |  |  |
|---------|---------------|------------------------------------------------|--|--|--|--|--|
| Sr. No. | Relevant Date | Particulars                                    |  |  |  |  |  |
| 1       | 01/01/2019    | Original Certificate issued to                 |  |  |  |  |  |
| 2       | 01/01/2022    | Certificate consolidated in certificate no. 11 |  |  |  |  |  |
|         |               |                                                |  |  |  |  |  |
|         |               |                                                |  |  |  |  |  |
|         |               |                                                |  |  |  |  |  |
|         |               |                                                |  |  |  |  |  |
|         |               |                                                |  |  |  |  |  |
|         |               | X                                              |  |  |  |  |  |

By this summary report you can easily track every transaction of a particular share certificate.

Private Circulation only